# Profil-Manager - Profile verwalten, erstellen und löschen

E-Mails, Einstellungen und sonstige persönliche Daten des Thunderbird befinden sich nicht im [lexicon='Programmordner',"][/lexicon], sondern in einem oder mehreren , die als Profile bezeichnet werden. Der Profil-Manager ist dazu gedacht, mehrere Profile zu verwalten, wenn man diese benötigt. Standardmäßig ist er "versteckt" und Thunderbird startet automatisch immer mit dem einen Standardprofil (Englisch: "*Default profile*").

Sobald Sie Thunderbird das erste Mal starten, erstellt dieser ein sogenanntes [lexicon='Profil',"][/lexicon] mit zugehörigem [lexicon='Profilordner',"][/lexicon] auf dem Datenträger. Wo dieser Ordner gespeichert wird und wie er von Thunderbird benannt wird, können Sie im Artikel "" lesen. Falls an dem vorgegebenen Ort auf Ihrem Datenträger bereits ein Profilordner vorhanden ist, dann wird dieser im Normalfall von Thunderbird automatisch wieder verwendet.

## 1 Den Profil-Manager öffnen

Der Profil-Manager kann standardmäßig nur aufgerufen werden, wenn Thunderbird geschlossen ist. Falls Thunderbird noch geöffnet ist, beenden Sie das Programm bitte zuerst. Übrigens ist der Aufruf mit den folgenden Kommandos nur notwendig, solange der Profil-Manager noch nie gestartet wurde oder wenn man im Profil-Manager festgelegt hat, dass ein bestimmtes Profil ohne Nachfrage mit Thunderbird verwendet werden soll. Im Umkehrschluss heißt dies, dass man den Profil-Manager auf Wunsch auch immer anzeigen lassen kann, sobald Thunderbird gestartet wird.

### Hinweis

Die im Folgenden gezeigten "Aufruf-Parameter" -p und -ProfileManager sind vollkommen identisch. Es sollte also möglich sein, nach persönlicher Vorliebe eine der beiden Varianten zu benutzen.

Je nach Betriebssystem führen Sie bitte folgende Schritte aus, um den [lexicon='Profil',''][/lexicon]-Manager zu öffnen:

## • Windows bis Version 8.1:

Öffnen Sie das Windows-Startmenü und geben Sie in das Suchfenster bzw. unter "Ausführen..." thunderbird.exe -p (Punkt 1) ein und drücken Sie dann die Eingabetaste bzw. klicken Sie auf OK (Punkt 2)mage not found or type unknown

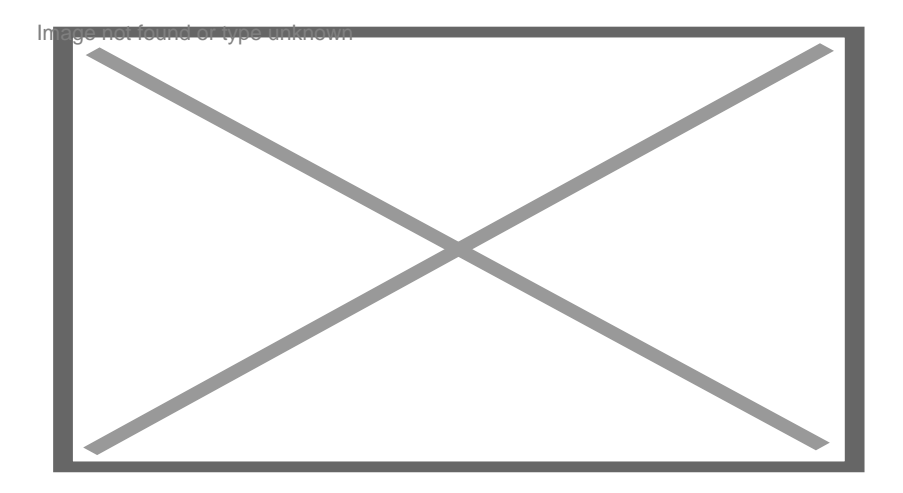

### • Windows 10:

Sie können auch unter Windows 10 per Rechtsklick auf das Windows-Symbol in der Task-Leiste den Menüpunkt "Ausführen" aufrufen und entsprechend zu den obigen Ausführungen bez. der älteren Windows-Versionen vorgehen.

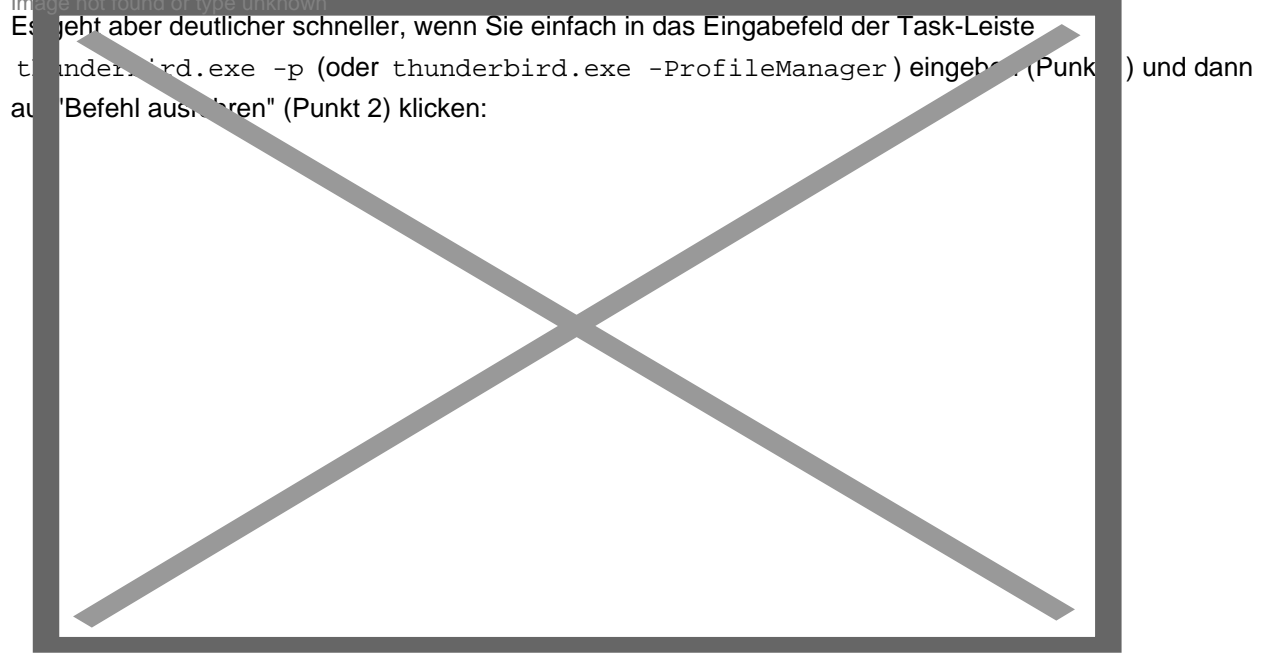

### • Mac OS:

Navigieren Sie zu *Programme/Dienstprogramme*, öffnen Sie das Terminal-Programm und geben Sie dort Folgendes ein:

/Applications/Thunderbird.app/Contents/MacOS/thunderbird-bin -ProfileManager und drücken Sie dann die Eingabetaste.

Ab Version TB 125-release bzw 128esr muss in der Befehlszeile thunderbird-bin durch **thunderbird** ersetzt werden.

### • Linux:

Öffnen Sie eine Konsole und starten Sie Thunderbird mit diesem Schalter: thunderbird -p

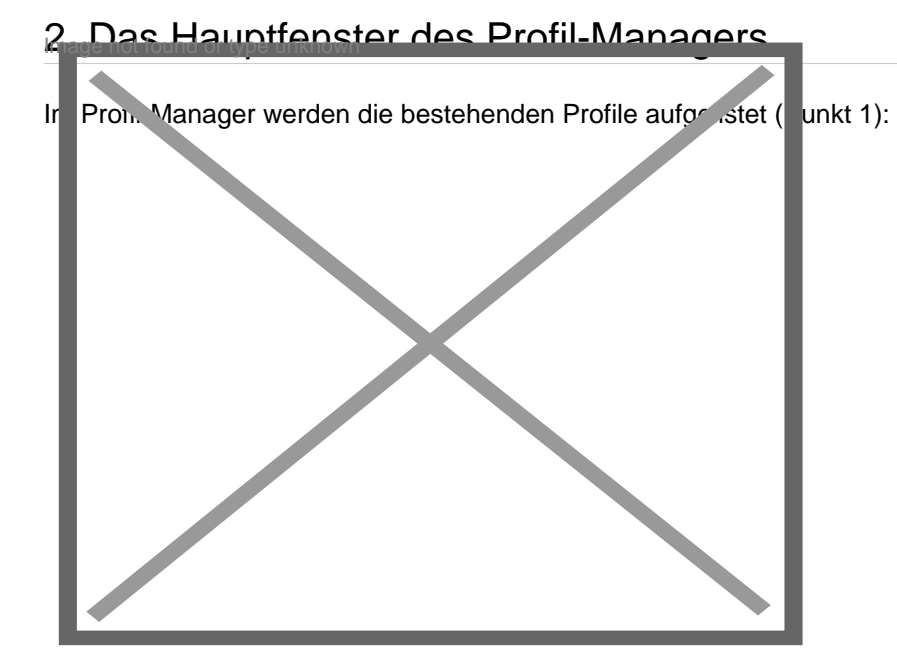

## 2.1 Mit einem bestimmten Profil arbeiten

Um Thunderbird mit einem bestimmten Profil zu starten, wählt man das gewünschte Profil aus und entscheidet, ob man (nur selten sinnvoll bzw. notwendig) ? *Jetzt offline arbeiten* (Punkt 2) markiert. Mit der Option ? *Gewähltes Profil beim Start ohne Nachfrage verwenden* (Punkt 3) legt man fest, ob Thunderbird beim nächsten Start den Profil-Manager automatisch wieder anzeigt und somit die erneute Auswahl-Möglichkeit anbietet. Wenn Sie also bei jedem Start diesen Dialog gerne sehen und benutzen möchten, lassen Sie die Option bitte deaktiviert (empfohlen). Klicken Sie auf Thunderbird starten (Punkt 4), um Thunderbird mit dem gewählten Profil zu öffnen. Mit einem Klick auf Beenden (Punkt 5) wird der Profil-Manager geschlossen.

## 3 Funktionen des Profil-Managers

Mit dem Profil-Manager können Sie bei Bedarf neue bzw. zusätzliche Profile hinzufügen, bestehende Profile umbenennen oder löschen.

## 3.1 Ein neues Profil erstellen

Wählen Sie Profil erstellen... (Punkt 6), um mit dem Profil-Assistenten zu beginnen. Es erscheint ein Hinweis-Text, den Sie mit einem Klick auf Weiter (Punkt 9) bestätigen:

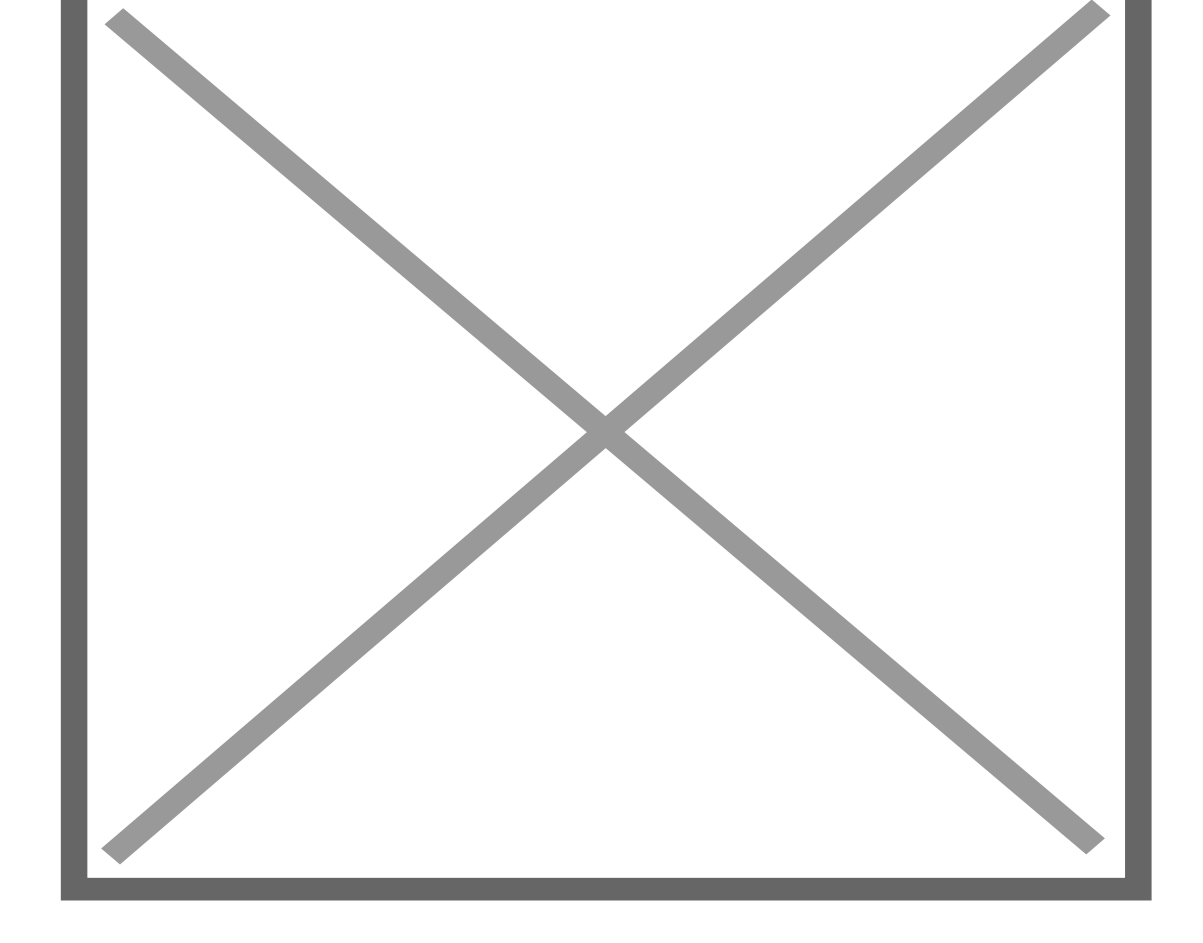

In dem folgenden Dialogfeld geben Sie einen beliebigen aussagekräftigen Namen für das neue [lexicon='Profil',"][/lexicon] (Punkt 10) ein. Mit Ordner wählen (Punkt 11) bekommen Sie bei Bedarf die Möglichkeit, das neue Profil an einem beliebigen Ort auf Ihrem Datenträger zu speichern. Wenn Sie hier nichts ändern, wird der standardmäßige Ort benutzt.

#### Achtung four

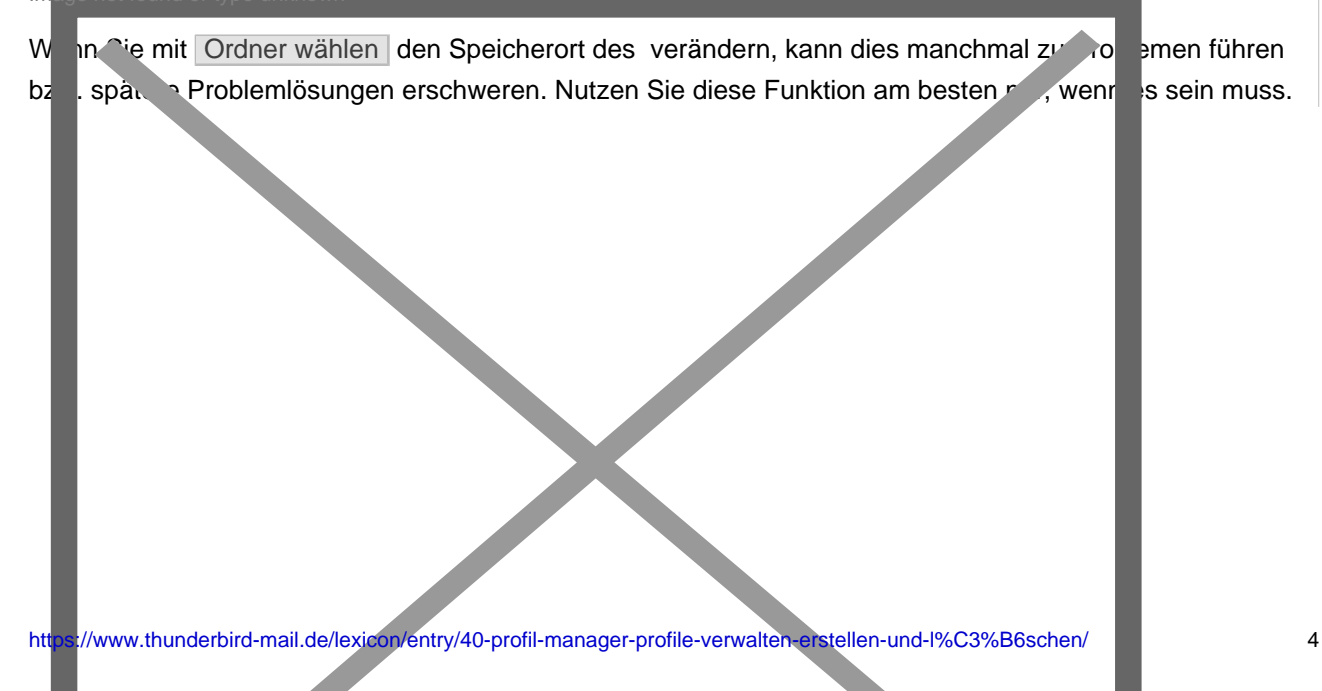

Wählen Sie Fertig stellen (Punkt 12), um das [lexicon='Profil',"][/lexicon] von Thunderbird anlegen zu lassen.

3.1.1 Thunderbird mit dem neuen Profil starten

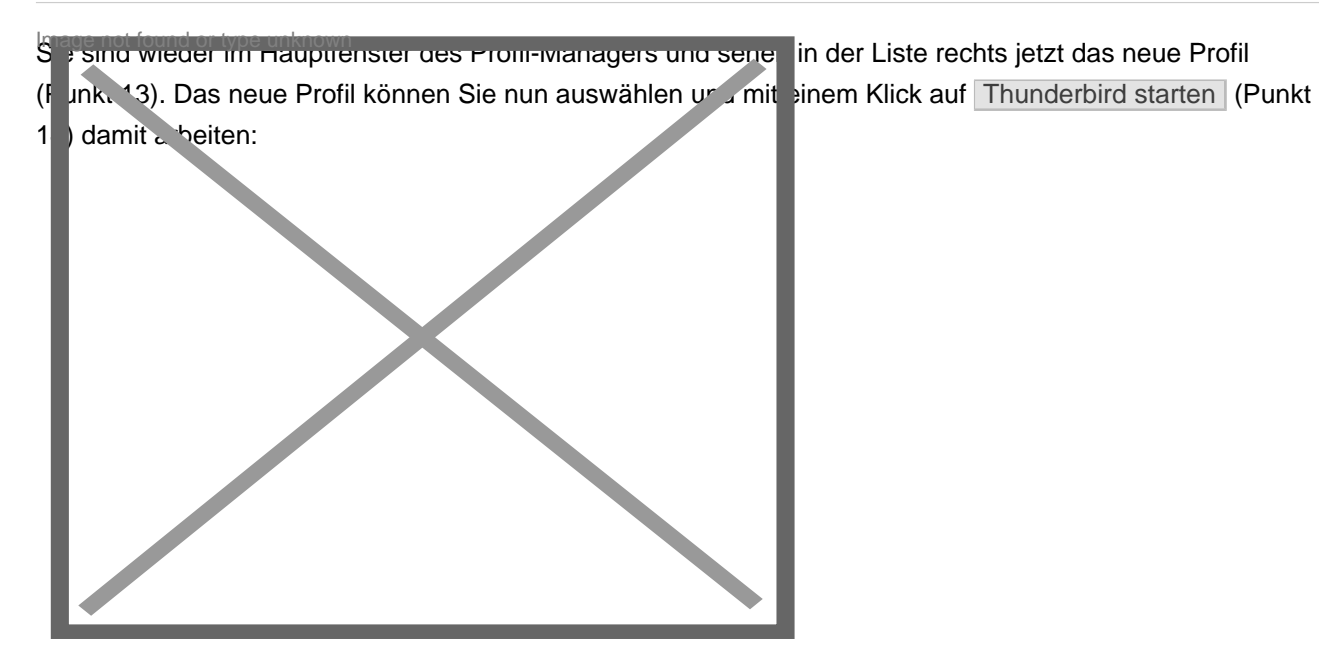

## 3.2 Ein bestehendes Profil umbenennen

Sie können den im Profil-Manager benutzten Namen der Profile verändern. Es ist also möglich,

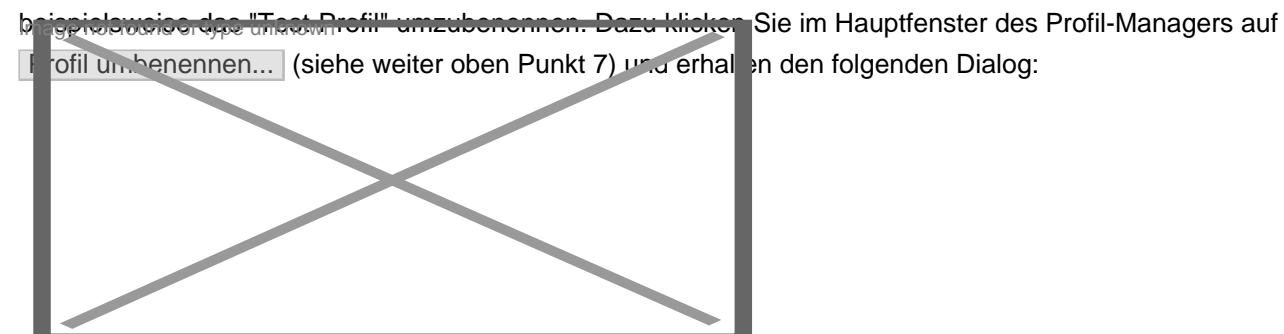

| Im Eingabefeld (Punkt 15) bearbeiten Sie den Namen des Profils und bestätigen die Änderung mit eine | m |
|----------------------------------------------------------------------------------------------------|---|
| Klick auf OK (Punkt 16).                                                                            |   |

## Achtung

Die Änderung des Profil-Namens erscheint nur im Profil-Manager. Auf dem Datenträger bleibt der Name des Profilordners aber unverändert!

### 3.3 Ein bestehendes Profil löschen

Mit dem Profil-Manager haben Sie auch die Möglichkeit, ein bestehendes Profil zu löschen. Wählen Sie im Hauptfenster des Profil-Managers bewusst und vorsichtig das gewünschte Profil aus und klicken Sie auf Profil löschen... (siehe weiter oben Punkt 8). Der Dialog zum Löschen öffnet sich:

#### Achtung

In diesem Dialogfeld wird Ihnen der Pfad zu dem Profilordner dieses Profils angezeigt. Überlegen Sie genau, welche Dateien sich an dem angezeigten Speicherort befinden könnten! Zeigt der Speicherort womöglich auf ein Verzeichnis, in dem sich noch andere Daten befinden könnten (beispielsweise: C:/Windows/)?

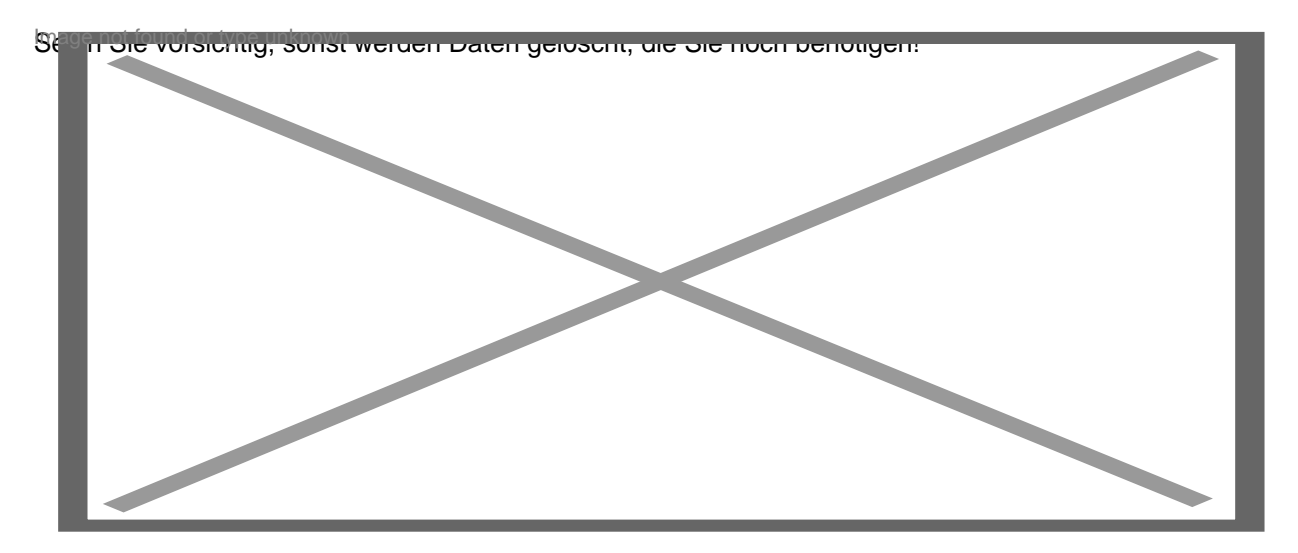

#### Sie haben hier folgende Optionen:

- Mit einem Klick auf Dateien nicht löschen (Punkt 17) wird das Profil nur aus der Liste des Profil-Managers entfernt. Der eigentliche [lexicon='Profilordner',''][/lexicon] auf dem Datenträger bleibt erhalten. Die Daten werden also nicht gelöscht.
- Ein Klick auf Dateien löschen (Punkt 18) entfernt das Profil aus dem Profil-Manager und löscht den bei Ihnen im Dialogfeld genannten Ordner komplett ohne weitere Rückfrage vom Datenträger!
- Mit Abbrechen (Punkt 19) verlassen Sie das Dialogfeld, ohne etwas zu löschen.

## 4 Neuerung ab Thunderbird 52

Seit der Version Thunderbird 52 kann der Profil-Manager auch über die Benutzeroberfläche von Thunderbird aufgerufen werden.

Klicken Sie dazu in der Menüleiste auf *Hilfe* → *Informationen zur Fehlerbehebung* und unter *Allgemeine Informationen* auf **about:profiles**.

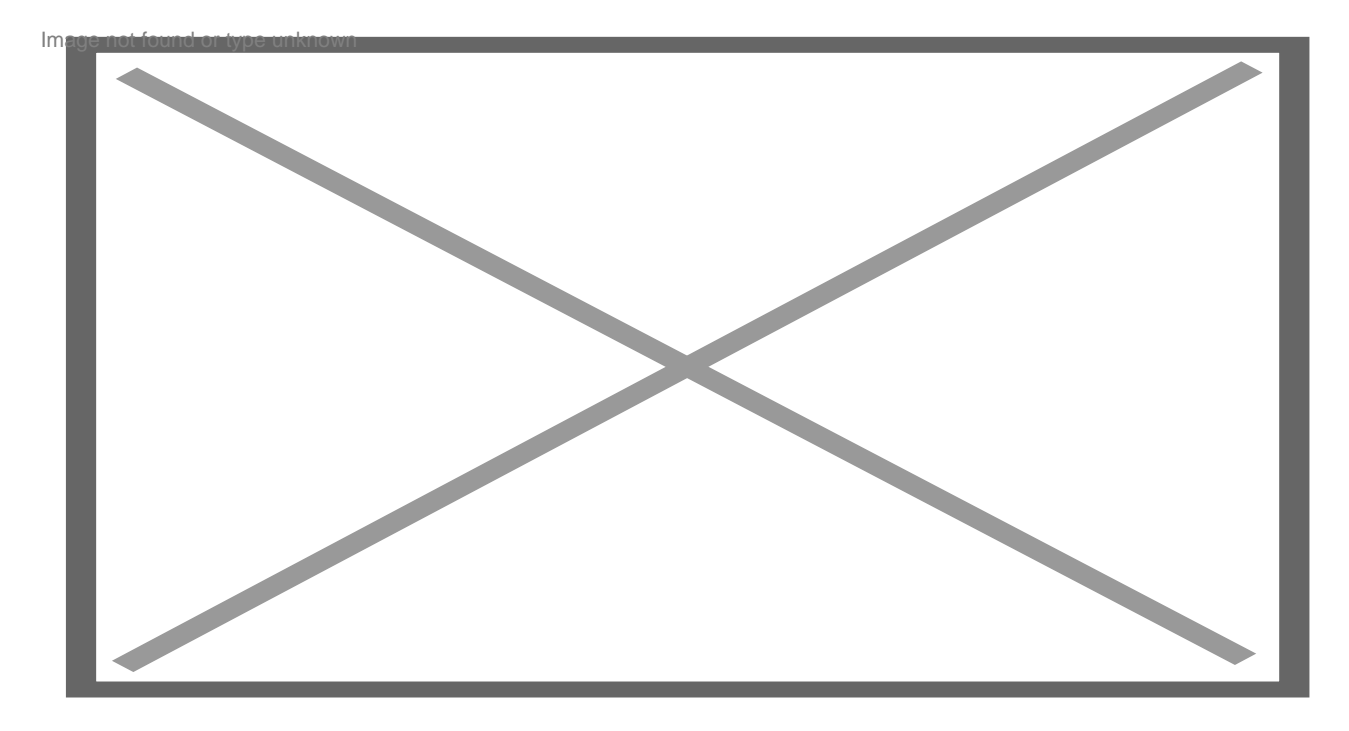

Der Profil-Manager wird dadurch in einem neuen Tab geöffnet:

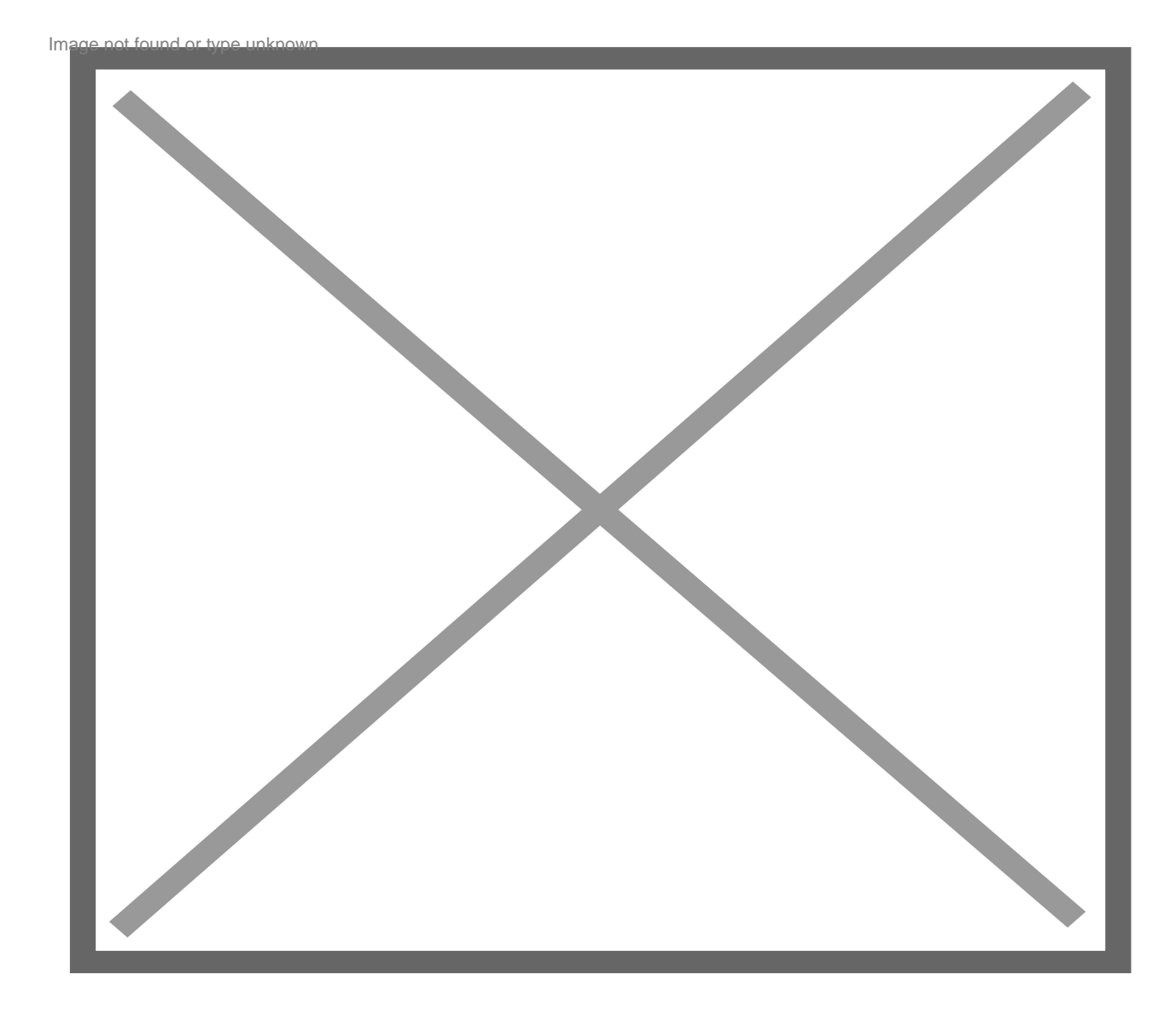

## 5 Siehe auch

- [lexicon='Anwendungsordner',"][/lexicon]
- [lexicon='installs.ini',"][/lexicon]
- [lexicon='profiles.ini',"][/lexicon]
- [lexicon='Profil',"][/lexicon]
- [lexicon='Profilordner Sichern und aus Backup wiederherstellen',"][/lexicon]
- [lexicon='Profilordner Welche Dateien sind drin?',"][/lexicon]
- [lexicon='Profilordner Wo ist er zu finden?',"][/lexicon]

## 6 Weblinks

• ProfileSwitcher - eine [lexicon='Erweiterung',"][/lexicon] zum bequemeren Wechseln zwischen mehreren Profilen direkt aus Thunderbird heraus

Beteiligte Autoren

Allblue, Amsterdammer, Graba, Mapenzi, Muzel, Rum, Thunder, Wawuschel